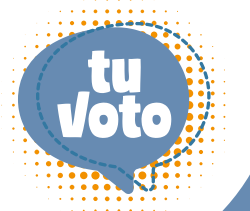

ANTE LOS CONSEJOS DE FACULTADES

## PASO 1

Al ingresar a su Campus Virtual, le aparecerá la ventana del proceso electoral. De click en el botón **INICIAR**.

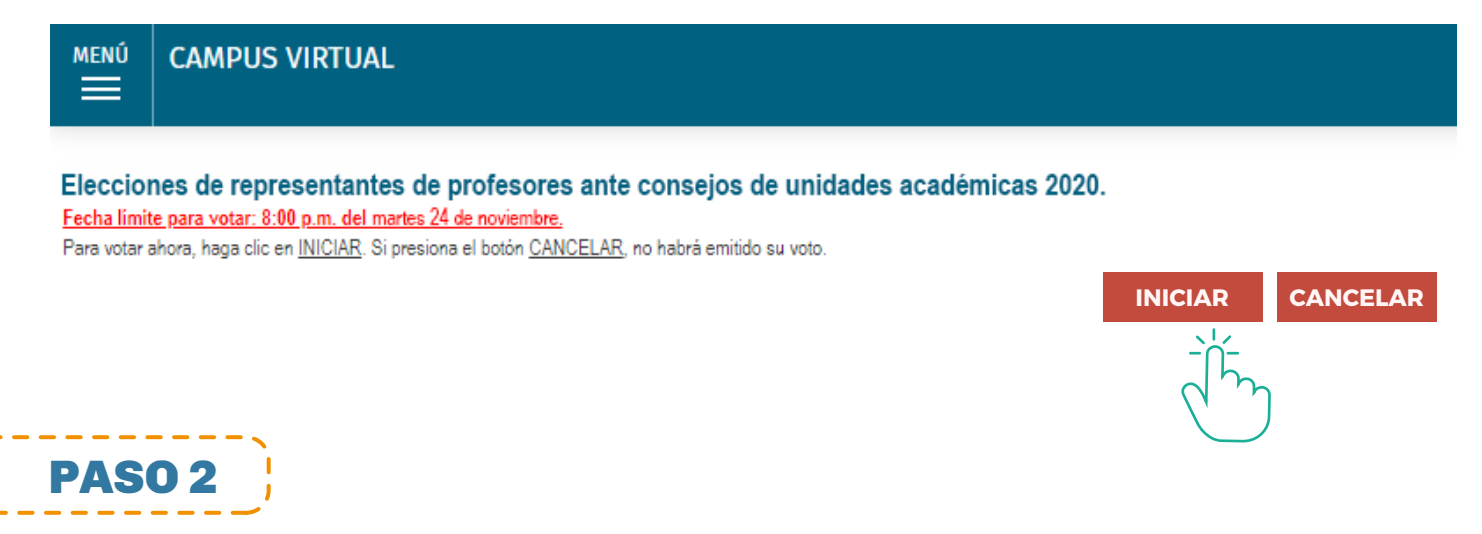

Le aparecerá el listado de candidatos(as) a Elecciones de representantes de profesores(as) ante consejos de unidades académicas 2020.

Seleccione los(as) candidatos(as) que desee poniendo un visto en el cuadro que está a la izquierda de cada nombre. Luego de click en **VOTAR.** 

| MENÚ                                                                                                    | CAMPUS VIRTUAL                                                   |  |
|----------------------------------------------------------------------------------------------------|------------------------------------------------------------------|--|
|                                                                                                    |                                                                  |  |
| Elecciones de representantes de profesores ante consejos de unidades académicas 2020. Importante: - Si ha decidido votar en blanco, haga clic en el botón Votar, ubicado en la parte inferior de esta página Su voto sólo se registrará si hace clic en el botón Votar, ubicado en la parte inferior de esta página. |                                                                  |  |
| Pregunta 1                                                                                                    | Elija una sola alternativa                                       |  |
| Cédula d                                                                                                    | de votación                                                      |  |
| Seleccione los(as) candidatos(as) que desee poniendo un visto en el cuadro que está a la izquierda de cada nombre.                                                                                                    |                                                                  |  |
| Puede seleccionar la cantidad de candidato(as) que requiera la unidad. Si no selecciona ningún candidato, estará emitiendo un voto en blanco.                                                                                                    |                                                                  |  |
| [                                                                                                    | <ul> <li>1. Candidato(a) A</li> <li>2. Candidato(a) B</li> </ul> |  |
| [                                                                                                    | 3. Candidato(a) C                                                |  |
|                                                                                                    | VOTAR                                                            |  |

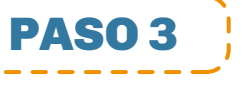

Finalmente, le aparecerá un mensaje de conformidad. De click en el botón **TERMINAR** para dar por culminado el proceso de votación. La constancia de votación le llegará a su correo electrónico al final del día.

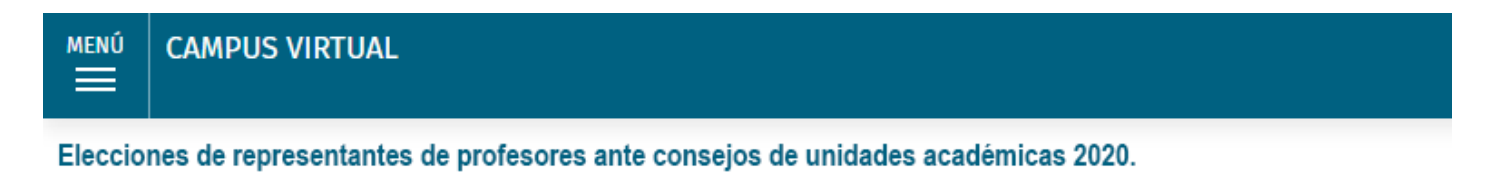

Ha cumplido con emitir su voto **Constancia de votación N° 221441** El día **24** de noviembre recibirá un correo electrónico con el número de su constancia de votación. Muchas gracias por su participación. Presione el botón **Terminar** para salir del espacio de votación.

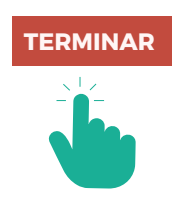